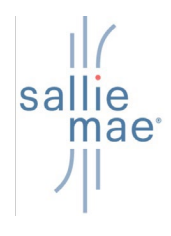

Mobius View<sup>™</sup> - View and Print Reports

|   | OBIUS CONTRACTOR CONTRACTOR CONTRA TOR CONTRA TOR CONTR |
|---|----------------------------------------------------------------------------------------------------|
| , | Reports                                                                                                    |
|   | Browse                                                                                                    |
|   | D Jump to folder                                                                                                    |
|   | Content Classes Content Classes Folder.                                                                                                    |
|   |                                                                                                    |
|   |                                                                                                    |
|   |                                                                                                    |
|   |                                                                                                    |
|   |                                                                                                    |
|   |                                                                                                    |
|   |                                                                                                    |
|   |                                                                                                    |
|   |                                                                                                    |
|   |                                                                                                    |
|   |                                                                                                    |
|   |                                                                                                    |
|   |                                                                                                    |
|   |                                                                                                    |
|   |                                                                                                    |
|   |                                                                                                    |

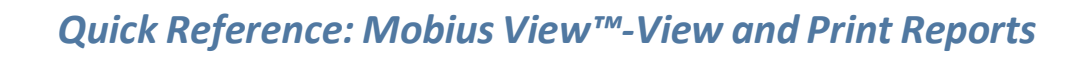

## Report Dates display.

sal

mae

| R | Reports > Content Classes > UFLD040201 |                                    |                           |  |  |  |  |  |
|---|----------------------------------------|------------------------------------|---------------------------|--|--|--|--|--|
| E | Browse                                 | Select the desired date            |                           |  |  |  |  |  |
|   | Print Download Refresh                 | and click to open.                 |                           |  |  |  |  |  |
| ۵ | Jump to YYYYMMDDhhmmss                 |                                    |                           |  |  |  |  |  |
|   | Displaying 200 items, more items exist | 7722 8 111241001100000000000000000 |                           |  |  |  |  |  |
|   | Apr 14, 2022 12:00:00 AM               | Apr 13, 2022 12:00:00 AM           | Apr 12, 2022 12:00:00 AM  |  |  |  |  |  |
|   | Apr 8, 2022 12:00:00 AM                | Apr 7, 2022 12:00:00 AM            | Apr 6, 2022 12:00:00 AM   |  |  |  |  |  |
|   | Apr 4, 2022 12:00:00 AM                | Apr 1, 2022 12:00:00 AM            | Mar 31, 2022 12:00:00 AM  |  |  |  |  |  |
|   | Mar 20, 2022 12:00:00 AM               | Mar 28 2022 12:00:00 AM            | Mar 25, 2022 12:00:00 AM  |  |  |  |  |  |
|   | Mul 29, 2022 12:00:00 AW               | - Mar 20, 2022 12:00:00 AW         | Midi 20, 2022 12:00:00 AM |  |  |  |  |  |
|   | Mar 23, 2022 12:00:00 AM               | Mar 22, 2022 12:00:00 AM           | Mar 21, 2022 12:00:00 AM  |  |  |  |  |  |
|   | Mar 17, 2022 12:00:00 AM               | Mar 16, 2022 12:00:00 AM           | Mar 15, 2022 12:00:00 AM  |  |  |  |  |  |
|   | Mar 11, 2022 12:00:00 AM               | Mar 10, 2022 12:00:00 AM           | Mar 9, 2022 12:00:00 AM   |  |  |  |  |  |
|   | Mar 8, 2022 12:00:00 AM                | Nor 7, 2022 12:00:00 AM            | Mor 4 2022 12:00:00 AM    |  |  |  |  |  |
|   | Widi 0, 2022 12.00.00 AW               | Mai 7, 2022 12:00:00 AM            | Mar 4, 2022 12:00:00 AW   |  |  |  |  |  |
|   | Mar 2, 2022 12:00:00 AM                | Mar 1, 2022 12:00:00 AM            | Feb 28, 2022 12:00:00 AM  |  |  |  |  |  |
|   | Feb 24, 2022 12:00:00 AM               | Feb 23, 2022 12:00:00 AM           | Feb 22, 2022 12:00:00 AM  |  |  |  |  |  |

2. Open the report folder by selecting the desired date.

The folder will be empty if there is no data to populate the report on that given day.

(Continued on the next page)

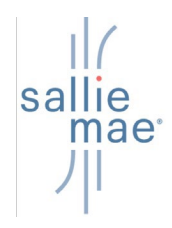

3. If a document is available, it will automatically open and displays for viewing in the document viewer.

| Browse                                                    | 000000000                                                                    |                    | 6 +                                                                                 | 02×                      |
|-----------------------------------------------------------|------------------------------------------------------------------------------|--------------------|-------------------------------------------------------------------------------------|--------------------------|
| Reports → Reports → UFLD040201 → Nov 27, 2018 12:00:00 AM | Favorite Collect Print Download                                              | Q Find in Document |                                                                                     |                          |
| Filter documents                                          | "000000-0000 "DISB DATE "SSN "LAST<br>"000000-0000 "02/04/2019"000000000"KIM | "FIRST<br>"JOYCE   | "MI"PROGRAM"PROD CD"LOAN * DISB AMT "PENDED"HOLD FLAG E<br>"N "XS "PP " 9962.00" "N | INROLL BE(<br>)9/06/2010 |
| Displaying 1 of 1                                         |                                                                              |                    |                                                                                     |                          |
| E 000000-0000                                             |                                                                              |                    | Use this "Find in                                                                   |                          |
|                                                           |                                                                              |                    | Document" field to                                                                  |                          |
|                                                           |                                                                              |                    | find specific text in                                                               |                          |
|                                                           |                                                                              |                    | vour document                                                                       |                          |
|                                                           |                                                                              |                    | ,                                                                                   |                          |
|                                                           |                                                                              |                    |                                                                                     | _                        |
|                                                           |                                                                              |                    |                                                                                     |                          |
|                                                           |                                                                              |                    |                                                                                     | _                        |
| Zeem in and out                                           |                                                                              |                    |                                                                                     |                          |
| 200m in and out                                           |                                                                              |                    |                                                                                     |                          |
| and moving                                                |                                                                              |                    |                                                                                     |                          |
| between pages                                             |                                                                              |                    |                                                                                     |                          |
| can be done here.                                         |                                                                              |                    | Page 1 of 1                                                                         | ß                        |
|                                                           |                                                                              |                    |                                                                                     |                          |

You can perform the following actions in the toolbar above your report.

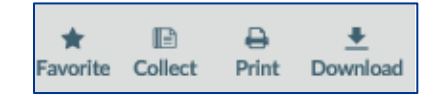

- Select the **Favorite** button. Save the document as a favorite. Enter a name for the favorite and choose a folder where you want to place the favorite.
- Select the **Collect** button to add a document to the current collection.
- Select the **Print** button to print the document.
- Select the **Download** button to download the document.

Screen controls: Upper Right Corner

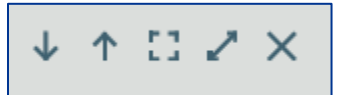

- Controls at the upper right include a full-screen button. This expands the Document viewer to the entire screen.
- Pressing the Escape key in full-screen mode returns the Document Viewer to its previous size.
- You can also use the Page Up and Down keyboard keys to move between pages.

## Quick Reference: Mobius View<sup>™</sup>-View and Print Reports

## Mobius View<sup>™</sup> -Print Reports

| 000000-0000<br>Reports → Reports → UFLD040201 → Nov 27, 2018 12:00:00 AM<br>★ | * * 11 * ×                                |
|-------------------------------------------------------------------------------|-------------------------------------------|
|                                                                               | Q Find in Document                        |
| Select Print from<br>the menu bar.                                            | 4 "XS "PP " " 9962.00" "N "09/06/2018     |
|                                                                               | Select <b>Print</b> from<br>the menu bar. |

2 Select the entire document or a specific page range and select **Print** from the pop-up window.

| Browse<br>Reports → Reports → UFLD040201 → Nov 27, 2018 12:00:00 AM | 000000-0000<br>Reparts → Reports → UPLD040201 → Nov 27,2018 12 0<br>★ IPL → ★<br>Favorite Collect Print Download | 10:00 AM         | Print<br>Print 1 item<br>000000 0000 (1 Page) | D |
|---------------------------------------------------------------------|----------------------------------------------------------------------------------------------------|------------------|-----------------------------------------------|---|
| Filer documents                                                     | "000000-0000 "DISB DATE "SSN "LAST<br>"000000-0000 "DI/04/2019"00000000"KIM                                      | "FIRST<br>"JOYCE | Entire Document O Page Range 1-1              |   |
|                                                                     |                                                                                                    |                  |                                               |   |
|                                                                     |                                                                                                    |                  | 12                                            |   |
|                                                                     |                                                                                                    |                  | Select Print                                  | 7 |
|                                                                     |                                                                                                    |                  |                                               |   |
|                                                                     | 9<br>Q.Q. :                                                                                                    | _                | Print                                         |   |

sallie

mae